## Loore Laajrak ko ñan Deloñe Google Classroom

Kwōnaj aikuj juon Akkoun in Google ñan am deloñe Google Classroom. Kōmelele kein renaj kowalok ñan kwe wewein am kōmmane juon am Akkoun in Google im deloñe Google Classroom.

## Kōmelele ko ñan Kōmmane juon Akkoun in Google im Deloñe Google Classroom

- 1. Ilo Internet browser eo am, taipwi: classroom.google.com Jibed ki eo ej ba Enter.
- 2. Kelet: Etal ñan Classroom.

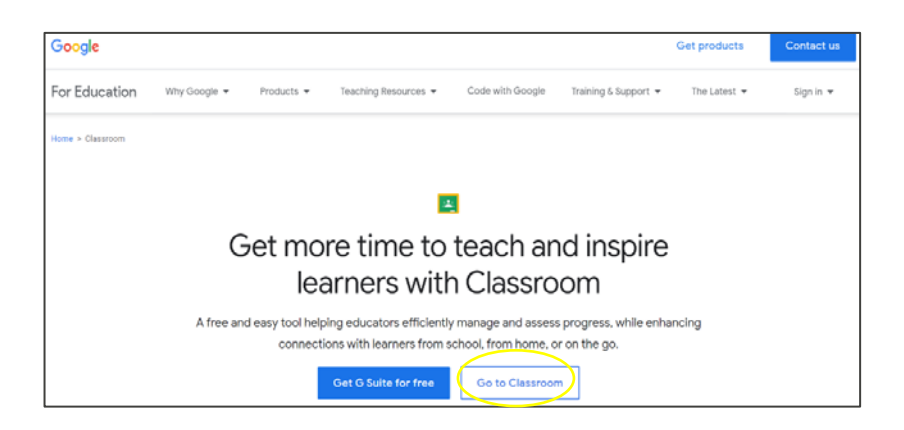

- 3. Kwōnaj loe jikin kadeloñ etam ilo Google.
- 4. Kelet: Kōmmane juon akkoun.

|          | Google                                                |
|----------|-------------------------------------------------------|
|          | Sign in                                               |
|          | Use your Google Account                               |
| Forgot e | mail?                                                 |
|          |                                                       |
| Not your | computer? Use Guest mode to sign in privately.<br>ore |

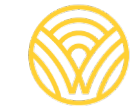

Washington Office of Superintendent of **PUBLIC INSTRUCTION** 

5. Kelet: Ñan na make.

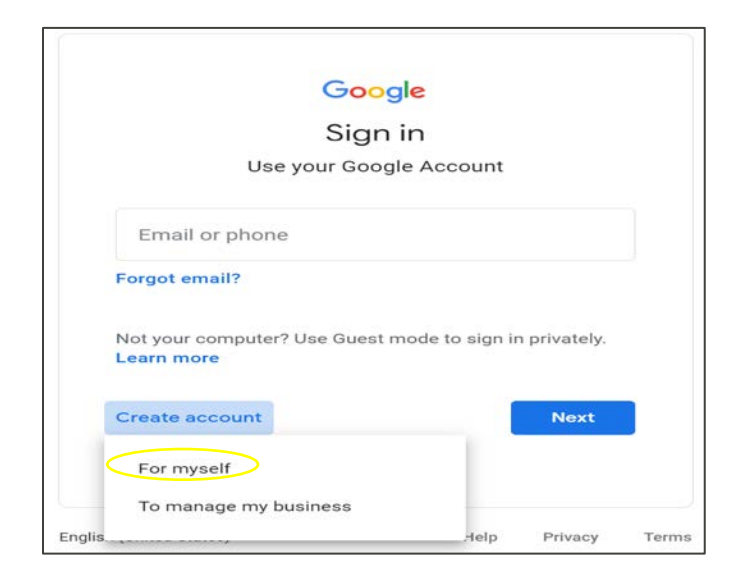

- 6. Kwōnaj loe jikin eo ej ba Kōmmane Google Akkoun eo am.
- 7. Taipwi melele ko am. Kelet. Tokelik.

| Google<br>Croate vou                           | Google Acces                          | unt        |                                             |
|------------------------------------------------|---------------------------------------|------------|---------------------------------------------|
| Create your                                    | OUUGIE ACCU                           | unt        |                                             |
| First name                                     | Last name                             |            |                                             |
| Username                                       |                                       | @gmail.com |                                             |
| You can use lettere, pur<br>Use my current ema | nbers & periods<br>il address instead |            |                                             |
| Password                                       | Confirm                               | Ø          |                                             |
| Use 8 or more characte<br>symbols              | rs with a mix of letters, numb        | ers &      | One account. All of Goo<br>working for you. |
|                                                |                                       |            |                                             |

8. Kwonaj bed ilo Google Classroom. Kelet. Kobalok.

| ≡ Google Cla | issroom |   | +      |      | ٢ |
|--------------|---------|---|--------|------|---|
| I <b>_</b>   |         |   |        |      | E |
|              |         | D | ecline | Join |   |

## Kōmelele ko ñan Deloñe Google Classroom kin Google Akkoun eo Am

- 1. Ilo browser in Internet eo am, taipwi: **classroom.google.com** Jibed ki eo ej ba Enter.
- 2. Kelet: Etal ñan Classroom.

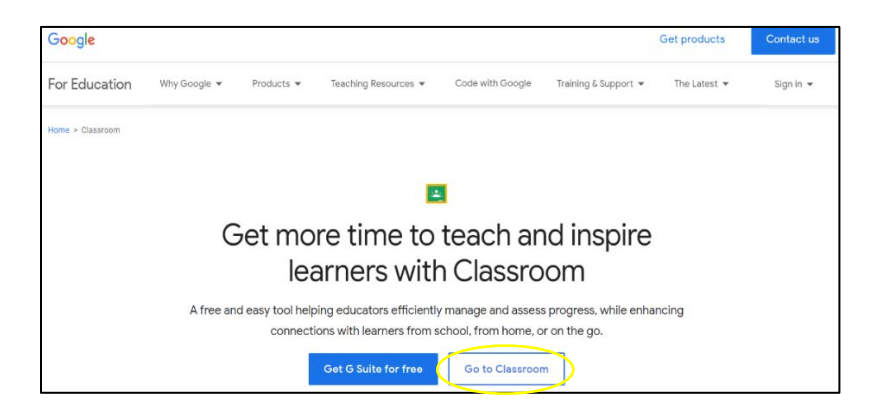

3. Kwōnaj loe jikin Kadeloñ etam ñan Google. Taipwi email ak talebon eo am. Kelet: Tokelik:

|                    | S21                                  |
|--------------------|--------------------------------------|
|                    | Google                               |
|                    | Sign in                              |
| Use                | your Google Account                  |
| Email or phone     |                                      |
|                    |                                      |
| Encode anno 112    |                                      |
| Porgot email?      |                                      |
| Not your computer? | Use Guest mode to sign in privately. |
| Learn more         |                                      |
|                    |                                      |
| Create account     | Next                                 |
|                    |                                      |
|                    |                                      |

4. Kwōnaj loe jikin Karuwanene eo. Taipwi password eo am innem kelet: Tokelik.

| Google                                      |  |
|---------------------------------------------|--|
| Welcome                                     |  |
| @gmail.com ~                                |  |
| Enter your password  Forgot password?  Next |  |

- 5. Kwonaj bed ilo Google Classroom.
- 6. Kelet: Kobalok.

| ≡ Google | Classroom | +       |      |   |
|----------|-----------|---------|------|---|
|          | :         | <br>_   | —    | : |
|          |           | Decline | Join |   |

Ñe kwōnaj loe mejen kombuitor eo ilal, kwōnaj aikuji juon kōkkāāle an kilaaj eo jen rikaki eo. Ñe ejellok am kōkkāāle an kilaaj eo, kebaak jikuul eo.

Loor laajrak kein ñan bōk kōkkāāle in kilaaj eo:

1. Kelet: Kobalok.

| ≡ Google Classroom | Join class |
|--------------------|------------|
|                    |            |
|                    |            |

- 2. Kadeloñ kōkkāāle eo an kilaaj eo jen rikaki eo.
- 3. Kelet: Kobalok.

| K Jo | oin class  | Join           |
|------|------------|----------------|
|      |            | Switch account |
|      | Class code |                |
|      | Class code |                |

- 4. Kwonaj bed ilo Google Classroom.
- 5. Kelet: Kobalok.

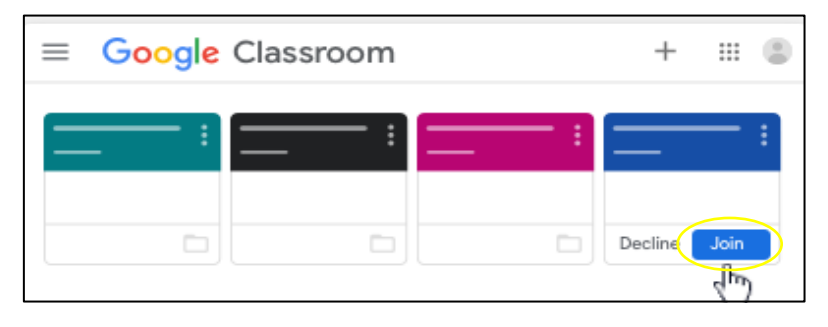